# 1. Registrazione all'area riservata

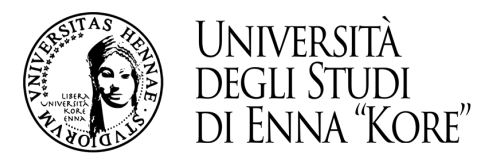

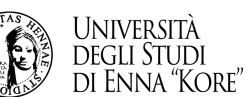

1.1 Per potere registrarsi all'area riservata collegarsi direttamente dalla home-page del sito, (link: <u>www.uke.it</u>) cliccare su portale cineca.

Segui UKE 🕜 🙆 🐼 🙆 IT EN Futuri studenti Studenti iscritti Docenti Lavorare con UK, Portale CINECA Agenda WEB Q Ateneo 🗸 Didattica 🗸 Servizi 🗸 Internazionale 🗸 Ricerca e terza missione 🗸 Bacheca pubblica Info per 🗸 MEDICINA **B** CHIRURGIA

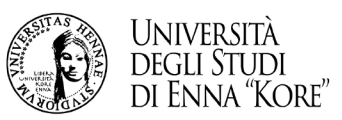

# 1.3 Passaggio 1

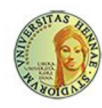

UNIVERSITÀ DEGLI STUDI DI ENNA "KORE" Servizi Online

Area Riservata

Password dimenticata

Registrazion

Strutture

Didattica

### Area Struttura Didattica

Questa pagina è il punto di partenza per accedere alle informazioni relative alla didattica dell'Ateneo. E' possibile consultare le pagine dei singoli Corsi di Laurea ed altre informazioni.

### Immatricolazioni 2023/2024

Dal 20 giugno 2023 sono aperte le immatricolazioni ai corsi di laurea e di laurea magistrale per l'anno accademico 2023/2024. Le immatricolazioni si accettano fino al completamento del numero dei posti disponibili nei singoli Corsi.

Per iniziare la procedura di immatricolazione devi prima registrarti selezionando la funzione "Registrazione": bastano 3 minuti di tempo e pochissimi clik.

Terminato l'inserimento dei dati, saranno visualizzati il NOME UTENTE e la PASSWORD da te scelti. Eseguire il "Login" inserendo nome utente e password appena acquisiti.

Sul menù di destra cliccare su "IMMATRICOLAZIONE" e seguire la procedura.

### Iscrizioni Concorso Medicina e Chirurgia

Per chi ancora non possiede le credenziali Cineca - Esse3 cliccare sul Menù di destra REGISTRAZIONE Per chi possiede le credenziali Cineca - Esse3 cliccare sul Menù di destra LOGIN

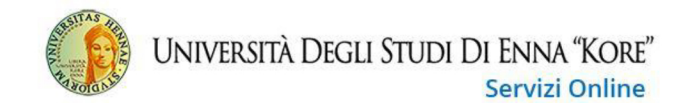

## Area Struttura Didattica

Questa pagina è il punto di partenza per accedere alle informazioni relative alla didattica dell'Ateneo. E' possibile consultare le pagine dei singoli Corsi di Laurea ed altre informazioni.

#### Immatricolazioni 2023/2024

Dal 20 giugno 2023 sono aperte le immatricolazioni ai corsi di laurea e di laurea magistrale per l'anno accademico 2023/2024. Le immatricolazioni si accettano fino al completamento del numero dei posti disponibili nei singoli Corsi.

Per iniziare la procedura di immatricolazione devi prima registrarti selezionando la funzione "Registrazione": bastano 3 minuti di tempo e pochissimi clik.

Terminato l'inserimento dei dati, saranno visualizzati il NOME UTENTE e la PASSWORD da te scelti. Eseguire il "Login" inserendo nome utente e password appena acquisiti.

Sul menù di destra cliccare su "IMMATRICOLAZIONE" e seguire la procedura.

### Iscrizioni Concorso Medicina e Chirurgia

Per chi ancora non possiede le credenziali Cineca - Esse3 cliccare sul Menù di destra REGISTRAZIONE

Per chi possiede le credenziali Cineca - Esse3 cliccare sul Menù di destra LOGIN

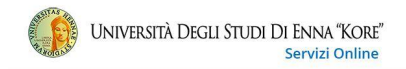

### Registrazione nuovo utente

Clicca sul pulsante azzurro sotto la tabella con la scritta "Registrazione nuovo utente" per procedere nella registrazione al portale dell'Università Kore di Enna.

| Attività                       | Sezione                        | Info | Stato | Legenda:                                                        |
|--------------------------------|--------------------------------|------|-------|-----------------------------------------------------------------|
| A - Registrazione nuovo utente |                                | •    | X     | 1 Informazioni                                                  |
|                                | Informativa sulla privacy      | 0    | X     | Sezione in lavorazione o aperta                                 |
|                                | Dati Personali                 | 0    | 6     | Sezione bloccata, si attiverà al<br>completamento delle sezioni |
|                                | Indirizzo Residenza            | •    | 6     | precedenti                                                      |
|                                | Indirizzo Domicilio            | 0    | 6     | Sezione correttamente completat                                 |
|                                | Recapito                       | 0    | 6     |                                                                 |
|                                | Scelta Password                | 0    | 6     |                                                                 |
|                                | Riepilogo Registrazione Utente | 0    | 6     |                                                                 |
|                                |                                |      |       |                                                                 |
| Paristration augus utarts      | Riepilogo Credenziali          | 0    | A     |                                                                 |
| Registrazione nuovo utente     | Riepilogo Credenziali          | 0    | A     |                                                                 |

1.5 cliccare sul tasto registrazione nuovo utente

MENU

Indietro

Avanti

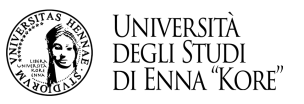

## 1.6 compilare i dati richiesti nelle successive schermate per completare la registrazione e accedere all'area riservata

| Università D                                                | EGLI STUDI DI ENNA "KORE"<br>Servizi Online                                                                                                    | мени                |
|-------------------------------------------------------------|----------------------------------------------------------------------------------------------------|---------------------|
| A 1 2 3 4 >>                                                |                                                                                                    |                     |
| Registrazione: Dati persona                                 | ali                                                                                                    | 🐺 Legenda           |
| In questa pagina viene visualizzato il mo<br>Dati personali | dulo per l'inserimento o la modifica dei dati personali e del luogo di nascita dell'utente. SI RACCOMANDA DI INSERIRE CORRETTAMENTE IL PROPRIO CODICE FISCALE. | * Dato obbligatorio |
| Nome*                                                       |                                                                                                    | 1                   |
| Cognome*                                                    |                                                                                                    |                     |
| Data Nascita*                                               |                                                                                                    |                     |
|                                                             | (gg/MM/yyyy)                                                                                                    |                     |
| Sesso*                                                      | O Maschio O Femmina                                                                                                    |                     |
| Prima cittadinanza*                                         | ITALIA                                                                                                    |                     |
| Seconda cittadinanza                                        | Seleziona la cittadinanza                                                                                                    |                     |
| Nazione*                                                    | ITALIA                                                                                                    |                     |
| Provincia:*                                                 | Selezionare una provincia                                                                                                    |                     |
| Comune/Città*                                               | selezionare un comune                                                                                                    |                     |
| Codice Fiscale*                                             |                                                                                                    |                     |
| <u></u>                                                     |                                                                                                    |                     |

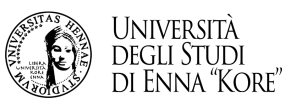

## 1.7 alla conclusione della registrazione procedere ed inserire le credenziali ricevute

Al termine della registrazione, avrai il promemoria dei dati per loggarti. Potrai stamparli o procedere con l'autenticazione.

| Registrazione: Registra                                                                                        | zione Conclusa                                                                                                    |
|----------------------------------------------------------------------------------------------------|----------------------------------------------------------------------------------------------------|
| iono state inserite correttamente<br>lecessario eseguire l'operazione d<br>onsiglia di trascrivere queste info | tutte le informazioni richieste. Per entrare nella nuova Area Personale è<br>li Login inserendo, quando richiesto, le chiavi d'accesso riportate sotto. S<br>rmazioni in modo sicuro, per gli accessi futuri. |
| Credenziali                                                                                                    |                                                                                                    |
| Nome                                                                                                    | MARIO                                                                                                    |
| Cognome                                                                                                    | ROSSI                                                                                                    |
| E-mail                                                                                                    | rossi.mario_@gmail.it                                                                                                    |
| Nome Utente                                                                                                    | m.rossi3                                                                                                    |
| Password                                                                                                    | danilo2019                                                                                                    |
| Le chiavi d'accesso sono stat                                                                                  | e inviate correttamente per posta elettronica all'indirizzo da lei inserito.                                                                                                    |
| Procedi con l'autenticazione                                                                                   |                                                                                                    |
| Stampa promemoria                                                                                              |                                                                                                    |
|                                                                                                    |                                                                                                    |

# n.b. è sempre possibile accedere all'area riservata cliccando su

https://unikore.esse3.cineca.it/Start.do

# 2. iscrizione al test di ammissione dopo l'accesso all'area riservata

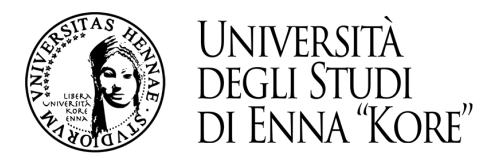

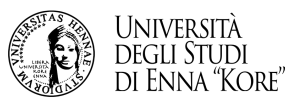

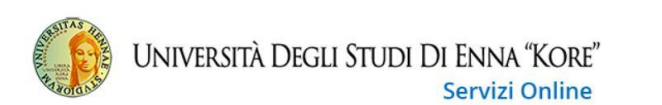

### Area Utenti Registrati - Benvenuto GIOVANNI NERI

Il serivizio nasce per consentire agli utenti registrati di completare l'immatricolazione ad uno dei corsi dell'Offerta Formativa dell'Ateneo. Per procedere con l'immatricolazione clicca sul link "Segreteria" e poi su "Immatricolazione"

### 2.2 cliccare su segreteria

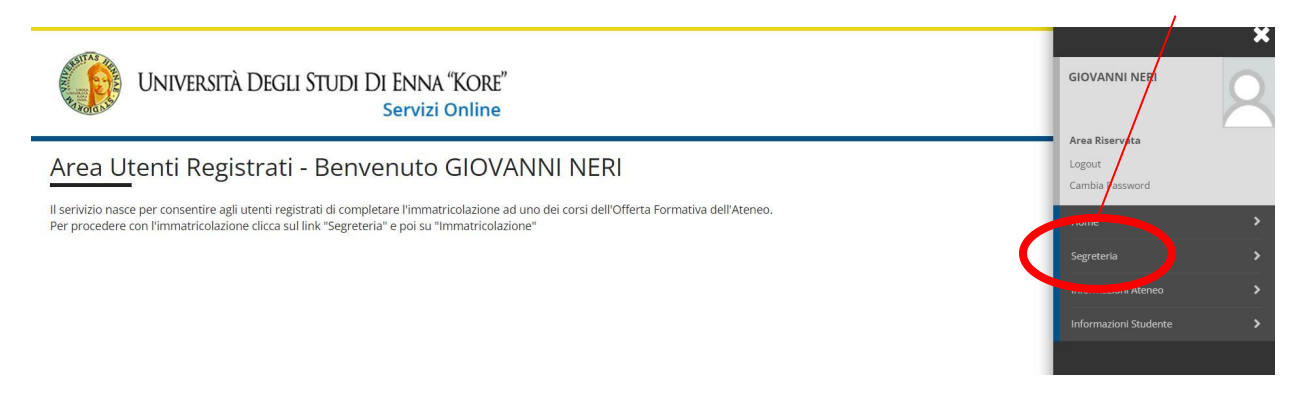

2.1 cliccare su menu

MENU

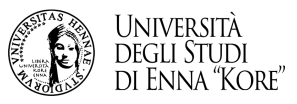

## 2.3 cliccare su test di ammissione

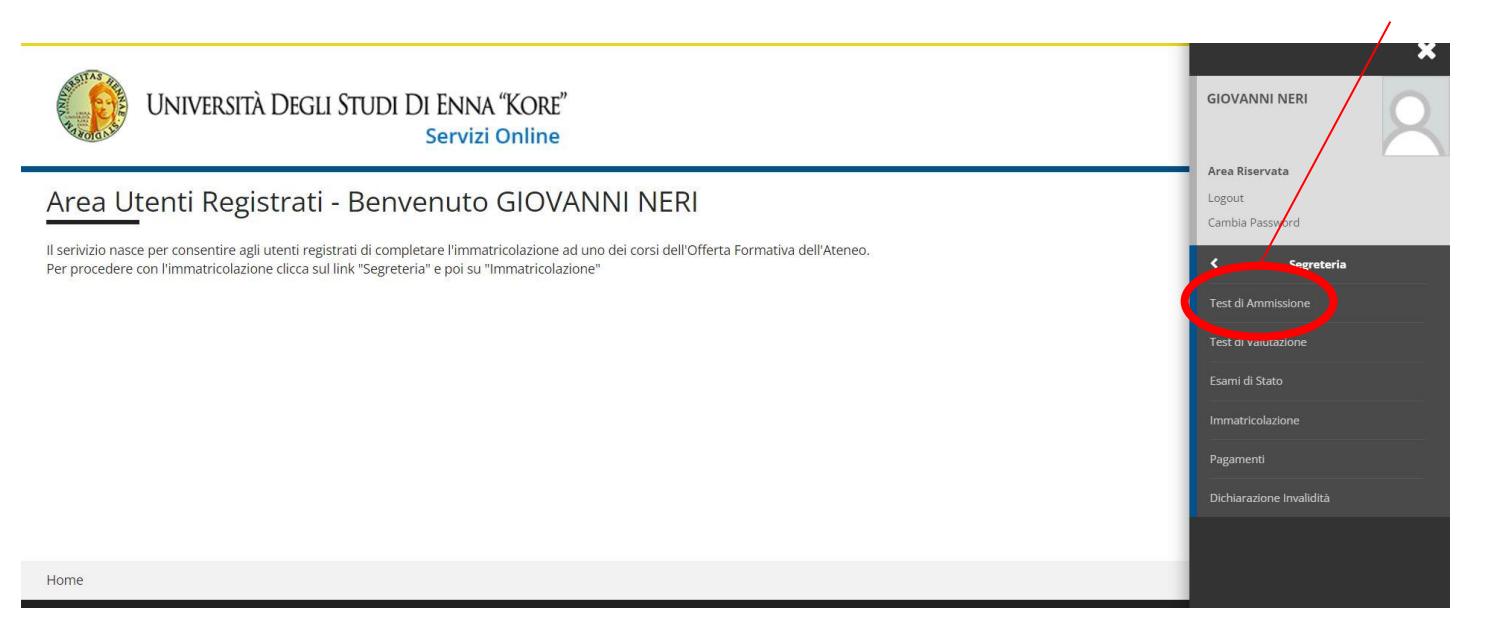

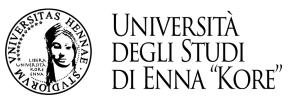

## 2.4 cliccare su iscrizione concorsi

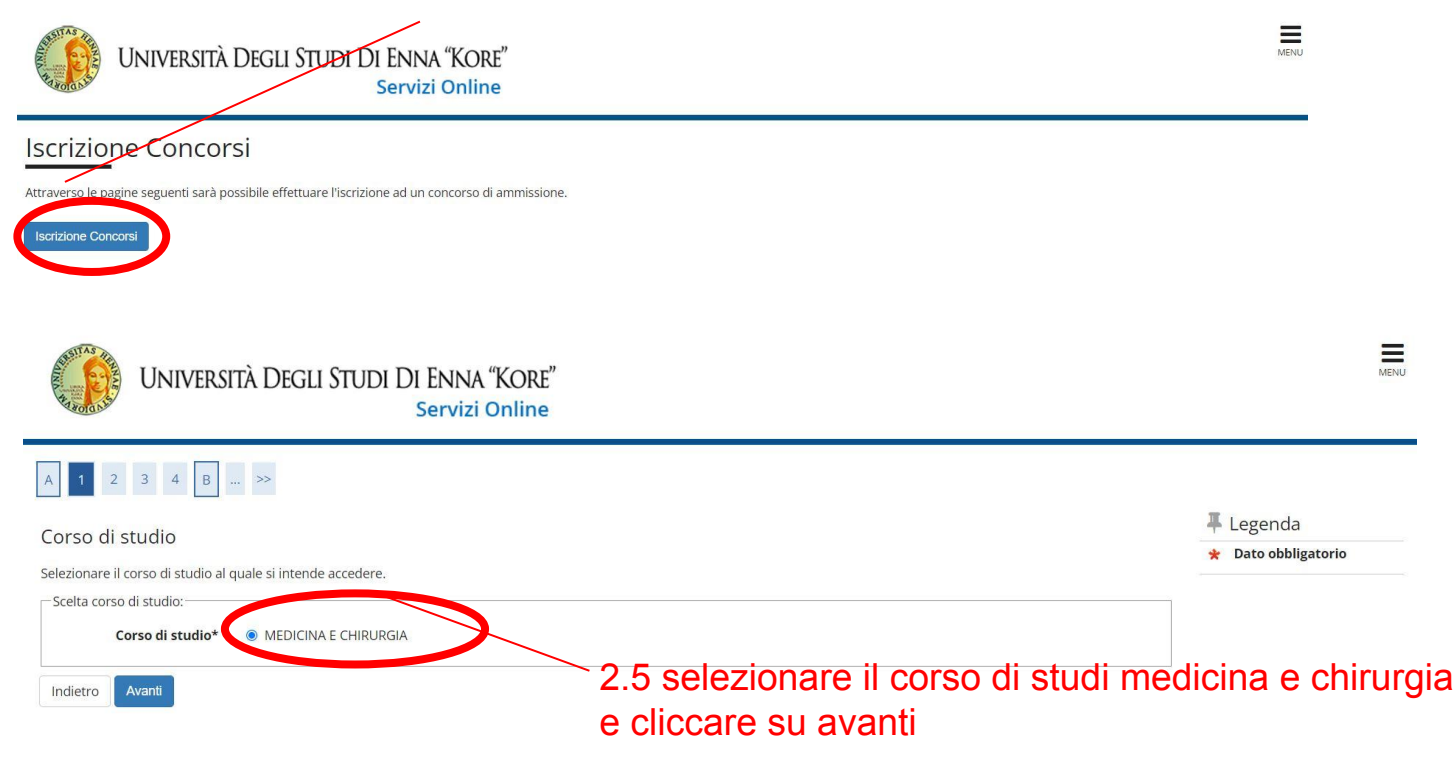

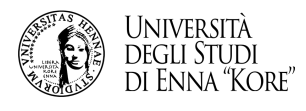

|                                                                                                    | UNIVERSITÀ DEGLI STUDI DI ENNA "KORE"<br>Servizi Online                                                                                                    | MENU                                                                  |
|----------------------------------------------------------------------------------------------------|----------------------------------------------------------------------------------------------------|-----------------------------------------------------------------------|
| 2.6 selezionare il concorso<br>per il quale si intende<br>partecipare e cliccare su<br>avanti                   | A       1       2       3       4       B       Image: Second second se | Legenda<br>★ Dato obbligatorio                                        |
| UNIVERSITÀ DEGLI STUDI DI ENNA "KC<br>Servizi Onli                                                              | RE"                                                                                                    |                                                                       |
| Conferma scelta concorso<br>Verificare le informazioni relative alle scelte effettuate nelle pagine precedenti. | 2.7 con<br>concors<br>intende                                                                                                    | fermare il<br>so per il quale si<br>partecipare e<br>do sull'apposito |
| Descrizione Indietro Conferma e prosegui                                                                        | Concorso per l'ammissione al 1º anno del Corso di Laurea in Medicina e Chirurgia (iscritti al 4 anno scuole superior) CITCCATTO tasto                                                                                                    |                                                                       |

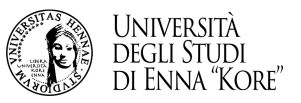

| Università                                                                            | Degli Studi Di Enna "Kore"<br>Servizi Online                                                                                                    | MERU.   |
|---------------------------------------------------------------------------------------|----------------------------------------------------------------------------------------------------|---------|
| A << 4 5 6 7 4                                                                        | 8 >>                                                                                                    | Loganda |
| Scelta categoria amminis                                                              | strativa ed ausili di invalidità                                                                                                    |         |
| Scegliere la propria categoria ammin                                                  | istrativa, valida per lo svolgimento del concorso di ammissione al quale ci si sta iscrivendo, ed eventualmente richiedere ausilio per invalidità. |         |
| Categoria amministrativa                                                              |                                                                                                    |         |
| Categoria amministrativa                                                              | • • • •                                                                                                    |         |
| Presa visione bando                                                                   |                                                                                                    |         |
| Presa visione ed<br>accettazione del bando<br><u>Link Bando</u>                       | ⊖ Si ● No                                                                                                    |         |
| Ausilio allo svolgimento delle prove<br>Richiedo l'ausilio per lo svolgim<br>O Sì  No | ento della prova (L. 104/92 e succ. modifiche)                                                                                                    |         |
| Indietro Avanti                                                                       |                                                                                                    |         |

## 2.8

- compilare i campi richiesti
- compilare le dichiarazioni richieste
- comunicare eventuali ausili necessari in caso di invalidità
- cliccare su avanti

-

-

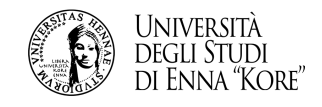

|                                                                 | <ul> <li>Ausilio allo svolgimento delle prov</li> </ul> | /e                                                   |   |
|-----------------------------------------------------------------|---------------------------------------------------------|------------------------------------------------------|---|
|                                                                 | Richiedo l'ausilio per lo svolgi                        | م<br>mento della prova (L. 104/92 e succ. modifiche) |   |
| 2.9                                                             | Tipologia di invalidità                                 |                                                      | ~ |
| inserire eventuali                                              | Percentuale di invalidità                               |                                                      |   |
| ausili necessari in<br>casi di invalidità<br>cliccare su avanti | Note ausilio                                            | la percentuale deve essere compresa tra 0 e 100      |   |
|                                                                 | Indietro Avanti                                         |                                                      |   |
| Università Degli Studi Di Enn<br>Serviz                         | ia "Kore"<br>zi online                                  | New                                                  |   |

| A << C 1 D 1 E >>                                                                             |                                                                                                   |             |
|-----------------------------------------------------------------------------------------------|---------------------------------------------------------------------------------------------------|-------------|
| Dichiarazioni di invalidità                                                                   |                                                                                                   | 2.10        |
| in questa pagina sono riepilogati i dati della dichiarazione di invalidità inserita. Se corre | tti, procedi con la conferma, altrimenti utilizza il tasto "indietro" per apportare le modifiche. |             |
| – Dichiarazione di invalidità                                                                 |                                                                                                   | confer      |
| Tipo invalidità:                                                                              | DISCALCULIA                                                                                       |             |
| Percentuale di invalidità:                                                                    | 90                                                                                                | dati re     |
| Data inizio validità (gg/mm/aaaa):                                                            |                                                                                                   |             |
| Data fine validità (gg/mm/aaaa):                                                              |                                                                                                   | e III in se |
| Consenso al trattamento dei dati sensibili:                                                   | Si                                                                                                | airinva     |
|                                                                                               |                                                                                                   | 1           |
| Indietro Conferma                                                                             |                                                                                                   | incerit     |

## mare i lativi alidità inserita

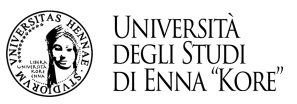

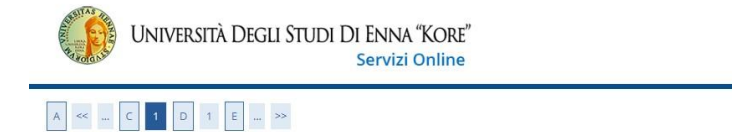

| Allogati allo dichiarazioni di invalidità                                                              |                 | 📮 Legenda      |
|----------------------------------------------------------------------------------------------------|-----------------|----------------|
| Rilegati alle dichiarazioni di invalidita                                                              |                 | 🔍 Dettaglio    |
| n questa pagina è possibile effettuare l' upload di documenti legati alla dichiarazione di invalidità. | Sector Modifica |                |
| Dichiarazione di invalidità                                                                            |                 | 🕥 Elimina      |
| Tipo invalidità:                                                                                       | DISCALCULIA     | 1 Informazione |
| Percentuale di invalidità:                                                                             | 90              |                |
| Data inizio validità (gg/mm/aaaa):                                                                     |                 |                |
| Data fine validità (gg/mm/aaaa):                                                                       |                 |                |

Lista allegati

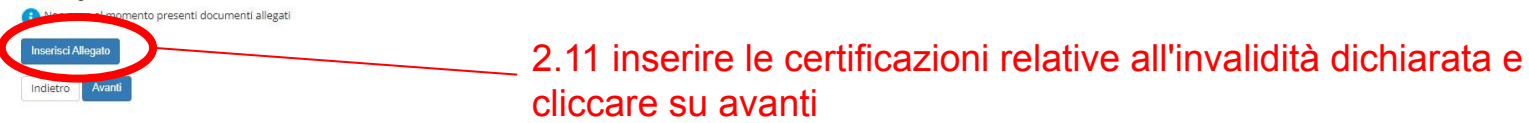

| Università Degli Stud                                  | )1 DI ENNA "KORE"<br>Servizi Online          |                    |                 |             |
|--------------------------------------------------------|----------------------------------------------|--------------------|-----------------|-------------|
| ≪ C 1 D 1 € ≫                                          |                                              |                    |                 |             |
| llegati alle dichiarazioni di invalidità               |                                              |                    |                 | 🐺 Legenda   |
|                                                        | ment least all distances of the study.       |                    |                 | G Dettaglio |
| duesta pagina e possibile ellectuare i opicad di docum | nero regati alla dicharazione di invalidita. |                    |                 | i Modifica  |
| Dichiarazione di invalidità                            | 60) Elimina                                  |                    |                 |             |
| po invalidità: DISCALCULIA                             |                                              |                    | () Informazione |             |
| ercentuale di Invalidità: 90                           |                                              |                    | _               |             |
| Data inizio validità (gg/mm/aaaa):                     |                                              |                    |                 |             |
| sta allegati<br>Itolo                                  | Descrizione                                  | Nome file          | Azioni          |             |
|                                                        | dichiarazione                                | collura teresa.pdf | 0.56            |             |
| VCHIARAZIONE inps                                      |                                              |                    |                 |             |

MENU

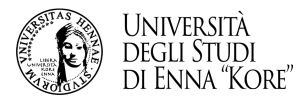

| erca Istituto Superiore                                                                    |                                                                                                 | F Legenda Dato obbligatorio |
|--------------------------------------------------------------------------------------------|-------------------------------------------------------------------------------------------------|-----------------------------|
| proseguire nell'immatricolazione al corso di sti<br>irametri di ricerca istituto superiore | udio sceto è necessario impostare i fitri per la ricerca dell'istituto di Conseguimento Titolo. | 3                           |
| Provincia                                                                                  | Selectionare una provincia                                                                      |                             |
|                                                                                            | se in Italia                                                                                    |                             |
| Comune/Città                                                                               | Selezionare un comune                                                                           |                             |
| Comune testo libero                                                                        |                                                                                                 |                             |
|                                                                                            | (Inserire il nome del Comune solo se non compare nella lista)                                   |                             |
| Tipologia                                                                                  | Selezionare un tipologia                                                                        |                             |
| Nominativo scuola                                                                          |                                                                                                 |                             |
|                                                                                            | (E' possibile indicare, anche parzialmente, il nome dell'istituto)                              |                             |
| Ordina Per                                                                                 | Istitulo                                                                                        |                             |
| Ordinamento                                                                                | Ascendente                                                                                      |                             |
|                                                                                            |                                                                                                 |                             |
| ca Istituto                                                                                |                                                                                                 |                             |
| ta dell'istituto di scuola superiore                                                       |                                                                                                 |                             |
| L'Istituto non è in elenco                                                                 |                                                                                                 |                             |
| puntare se l'istituto non risulta presente in ele                                          | enco)                                                                                           |                             |
|                                                                                            |                                                                                                 |                             |
| Per contare un contra di istituti utilizzare i p                                           | arametri di ricerca                                                                             |                             |
|                                                                                            |                                                                                                 |                             |

16

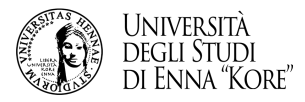

| itolo di scuola superiori<br>o il tipo di maturità, l'anno di consi | 2<br>guimento e il voto. Se hai frequentato l'anno integrativo compila anche i restanti campi. |   | <ul> <li>Legenda</li> <li>Dato obbligatorio</li> </ul> |
|---------------------------------------------------------------------|------------------------------------------------------------------------------------------------|---|--------------------------------------------------------|
| ola superiore<br>Situazione Titolo*                                 | ⊖ conseguito                                                                                   |   |                                                        |
|                                                                     | In non ancora conseguito                                                                       | - |                                                        |
| Tipo maturità*                                                      | Scogit                                                                                         | ~ |                                                        |
| Anno conseguimento*                                                 |                                                                                                |   |                                                        |
| Data conseguimento                                                  | (82/MM/7779)                                                                                   |   |                                                        |
| Voto                                                                |                                                                                                |   |                                                        |
| Lode                                                                | D                                                                                              |   |                                                        |
| Indirizzo                                                           |                                                                                                |   |                                                        |
| Anno Integrativo                                                    | Nessuno     Anno integrativo in questo istituto                                                |   |                                                        |
| Anno integrazione                                                   | O Anno integrativo in airo istituto                                                            |   |                                                        |
|                                                                     |                                                                                                |   |                                                        |

17

-

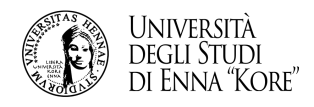

| ttaglio titoli richiesti                                                                                                    |                    |                                                                                                    |                                                                                                 | ∓ Legenda<br>★ Dato obbligatorio                   |                 |                         |
|----------------------------------------------------------------------------------------------------|--------------------|----------------------------------------------------------------------------------------------------|-------------------------------------------------------------------------------------------------|----------------------------------------------------|-----------------|-------------------------|
| proseguire nell'immatricolazione al corso di studio scelto è necessario indicare. la Nazione Ordinamento e<br>izione Ordinamento e di Conseguimento Titolo | di Conseguimento T | Fitolo.                                                                                                    |                                                                                                 |                                                    |                 |                         |
| Titolo Scuola Superiore:   titolo Scuola Superiore: Conseguito presso:  titudo Italiano  stituto Italiano  stituto Stereo                                  | _                  | 2.17                                                                                                    | deleteret:                                                                                      |                                                    |                 |                         |
|                                                                                                    | - CO               | ompliare i campli                                                                                                    | richiesti                                                                                       |                                                    |                 |                         |
| () o Procedi                                                                                                    |                    | - cliccare su p                                                                                                    | rocedi                                                                                          |                                                    |                 |                         |
|                                                                                                    |                    | A << D 1 E 1 2 >>                                                                                                    | Servizi Online                                                                                  |                                                    |                 |                         |
|                                                                                                    |                    | Dettaglio titoli richiesti                                                                                                    |                                                                                                 |                                                    |                 |                         |
| 2 18                                                                                                    |                    | Per proseguire è necessario dichiarare i titoli di stud<br>pagine seguenti verranno chiesti i dati relativi ai titol<br>Titoli di Studio Obbligatori | o. Per primi vengono mostrati i titoli di studio<br>di studio conseguiti negli anni precedenti. | obbligatori, mentre le varie opzioni mostrano tito | oli che son     | o alternativi fra loro. |
| erificare i dati inseriti                                                                                                    |                    | Stato<br>blocco Titolo                                                                                                    | Note                                                                                            |                                                    | Stato<br>Titolo | Azioni                  |
|                                                                                                    |                    |                                                                                                    |                                                                                                 |                                                    | 1               |                         |

Legenda
 Completato
 Non Completato
 Titolo dichiarato
 Titolo obbligatorio
 Titolo non obbligatorio

Modifica titolo

Visualizza dettaglio
titolo

Cancella titolo

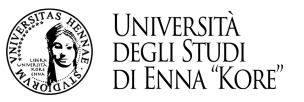

UNIVERSITÀ DEGLI STUDI DI ENNA "KORE" Servizi Online

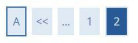

#### Conferma scelta concorso

Verificare le informazioni relative alle scelte effettuate nelle pagine precedenti.

| Concorso                                           |                                                                                                    |
|----------------------------------------------------|----------------------------------------------------------------------------------------------------|
| Descrizione                                        | Concorso per l'ammissione al 1º anno del Corso di Laurea in Medicina e Chirurgia (iscritti al 5 anno scuole superiori o<br>con titolo conseguito) |
| /alido per                                         |                                                                                                    |
| vettaglio                                          | LM41 - MEDICINA E CHIRURGIA, cat. amm. 979 - Comunitari e non comunitari residenti in Italia                                                      |
| Categoria amministrativa ed ausili di invalidità — |                                                                                                    |
| Categoria amministrativa                           | Comunitari e non comunitari residenti in Italia                                                                                                   |
| Richiesta autilit manarcap                         | No                                                                                                    |
| to tro Completa ammissione al concorso             |                                                                                                    |
|                                                    |                                                                                                    |
|                                                    |                                                                                                    |

## 2.19 confermare i dati per completare l'ammissione al concorso

MENU

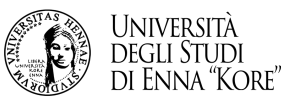

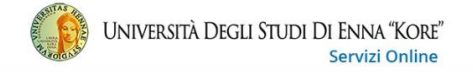

MENU

# » Tasse

### Elenco Tasse

Questa pagina visualizza la lista delle tasse e l'importo relativo.

| attura          | C. lice IUV           | Descrizione                                                                                                    | Data<br>Scadenza | Importo | Stato<br>Pagamento | Pagamento<br>PagoPA |
|-----------------|-----------------------|----------------------------------------------------------------------------------------------------|------------------|---------|--------------------|---------------------|
| + <u>430953</u> | 0000 000000954461     | Concorso per l'ammissione al 1° anno del Corso di Laurea in Medicina e Chirurgia (iscritti al 5 anno scuole superiori o con titolo conseguito) - Laurea Magistrale Ciclo Unico 6 anni - MEDICINA E<br>CHIRURGIA<br>- Tassa Iscrizione Concorso A.A. 2023/2024 | 27/03/2023       | 160,00€ | 😑 non pagato       | M ABILITATO         |
| genda           |                       |                                                                                                    |                  |         |                    |                     |
| non pag         | ato                   |                                                                                                    |                  |         |                    |                     |
| pagame          | nto in attesa         |                                                                                                    |                  |         |                    |                     |
| abilitate       | il pagamento con Pago | <b>%</b>                                                                                                    |                  |         |                    |                     |
| auman           |                       |                                                                                                    |                  |         |                    |                     |

## 2.20

- per effettuare il pagamento della tassa entrare su elenco tasse dalla propria area riservata
- e cliccare sul numero di fattura

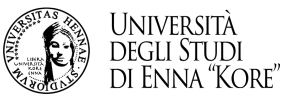

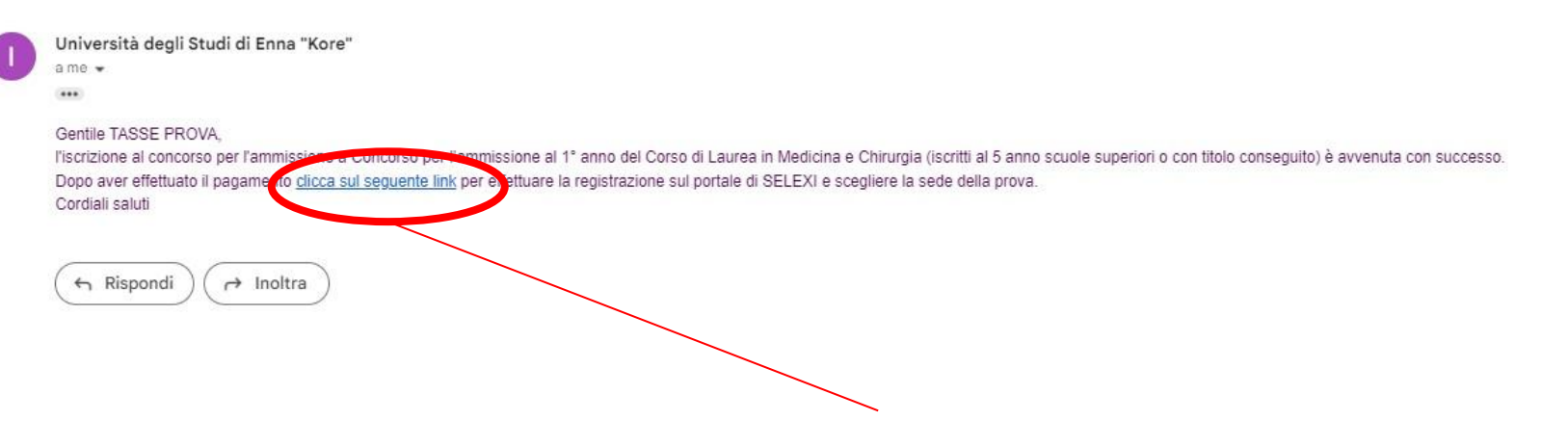

2.21 aprire la mail inviata da Università degli Studi di Enna Kore e dopo avere effettuato il pagamento cliccare sul link per procedere alla registrazione su selexi e scegliere la sede

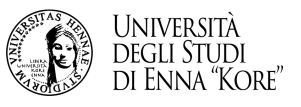

| Unive<br>Di En                                                    | ERSITÀ DEGLI STUDI Scelta sessione Selexi<br>NA "KORE"                                                                                                    |
|-------------------------------------------------------------------|----------------------------------------------------------------------------------------------------|
| Home KORE Band                                                    | i Sessioni Modifica prenotazione Procedure d'esame                                                                                                    |
| Password Accedi Dimenticato lo usernamo? Dimenticato la password? | Dati di registrazione<br>I seguenti dati sono stati ricevuti dall'Università KORE. Continuando la procedura di registrazione<br>confermi l'esattezza di tali dati che <u>NON saranno modificabili in futuro</u> .<br>Cognome: Pi A<br>Nome: TA E<br>Data di nascita: 3 de esa 3<br>Codice fiscale: Pf discontenza di<br>Email: |
|                                                                   | Privacy policy UniKORE  Ho letto e accetto la privacy policy di UniKORE Privacy policy Selexi S.r.l. Ho letto e accetto la privacy policy di Selexi S.r.l. Cookie policy Selexi S.r.l. Ho letto e accetto la cookie policy di Selexi S.r.l. Ho letto e accetto la cookie policy di Selexi S.r.l.                               |
|                                                                   | Assistenza tecnica                                                                                                    |

3. effettuare la registrazione su selexi